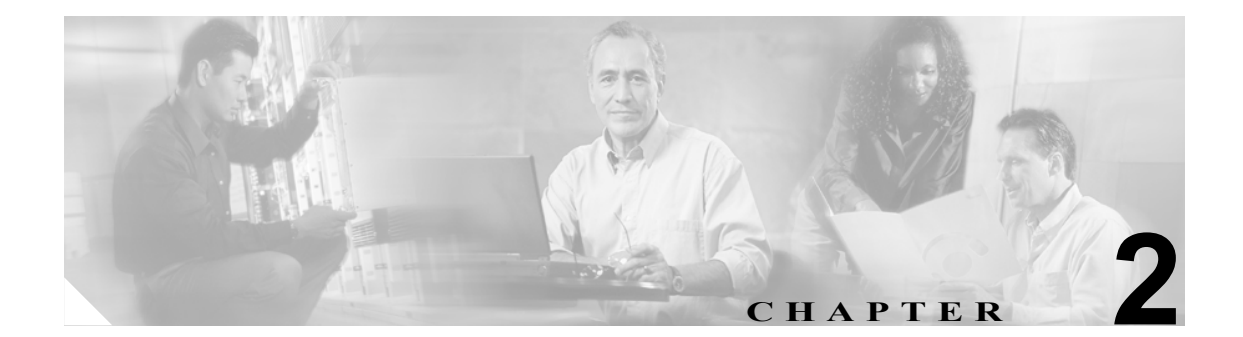

## Cisco CallManager サーバの アップグレード (ハードウェアを交換しない場合)

Cisco CallManager Release 3.2 またはそれ以前のバージョンから Cisco CallManager Release 4.2 に直接 アップグレードすることはできません。サーバで Cisco CallManager Release 3.2 またはそれ以前の バージョンを実行している場合は、クラスタ内のすべてのサーバを Cisco CallManager Release 3.3、 4.0、または 4.1 の最新バージョンにアップグレードしてから Cisco CallManager Release 4.2 にアップ グレードする必要があります。Cisco CallManager Release 3.3 へのアップグレードについては、 『Cisco CallManager Release 3.3 アップグレード手順』の最新バージョンを参照してください。

(注)

Cisco CallManager 3.3 からアップグレードする場合は、Cisco CallManager 4.2(1) ソフトウェア キットに付属するディスクを使用する必要があります。

Cisco CallManager 4.0 からアップグレードする場合は、Cisco CallManager 4.2(1) ソフトウェア キットに付属するディスクまたは Web ダウンロード ファイルを使用してアップグレードできます。

どのバージョンの Cisco CallManager がアップグレード可能なのかを確認するには、 『*Cisco CallManager Compatibility Matrix*』を参照してください。

クラスタ内のパブリッシャ データベース サーバとすべてのサブスクライバ サーバで Cisco CallManager をアップグレードする必要があります。アップグレードの順序については、P.1-5の「クラスタ内のどのサーバを最初にアップグレードするのですか」を参照してください。

## 始める前に

アップグレードを開始する前に、必ず次の作業を行ってください。

|        | アップグレード前の作業                                                                                                    | 関連項目                                                                                                    |
|--------|----------------------------------------------------------------------------------------------------|----------------------------------------------------------------------------------------------------|
| ステップ 1 | クラスタ内のすべてのサーバで推奨バージョンの<br>Cisco CallManager を実行していることを確認する。                                                                                                    | Cisco CallManager Release 4.2(1) には、どのバージョ<br>ンの Cisco CallManager からアップグレードできま<br>すか (P.1-3)                                                                                             |
| ステップ 2 | クラスタをアップグレードする順序を確認する。                                                                                                    | クラスタ内のどのサーバを最初にアップグレード<br>するのですか (P.1-5)                                                                                                    |
|        |                                                                                                    | Cisco CallManager と共に CRS がインストールされ<br>ている場合、共存アップグレードはどのように行<br>われますか(P.1-6)                                                                                                    |
| ステップ 3 | Cisco CallManager Administration の Server Configuration<br>ウィンドウ(System > Server)で、各サーバを追加し<br>たのが1度だけであることを確認する。ホスト名を使<br>用してサーバを追加し、IPアドレスを使用して同一の<br>サーバを追加した場合、Cisco CallManager のアップグ<br>レード後、Cisco CallManager はそのサーバのコンポー<br>ネントのバージョンを正確に判別することができなく<br>なります。Cisco CallManager Administration に同一サー<br>バのエントリが2つある場合は、アップグレードする<br>前に一方のエントリを削除してください。 | 『Cisco CallManager アドミニストレーション ガイ<br>ド』を参照してください。                                                                                                    |
| ステップ 4 | ご使用のサーバ構成がこのアップグレードをサポート<br>していることを確認する。                                                                                                    | このアップグレードでシスコがサポートしている<br>サーバおよびオペレーティング システムのバー<br>ジョンはどれですか (P.1-3)                                                                                                    |
| ステップ 5 | Cisco CallManager のアップグレードを行うために、各<br>サーバに十分な空きディスク スペースがあることを<br>確認する。                                                                                                    |                                                                                                    |
|        | Cisco CallManager ディスクを使用してアップグレード<br>する場合、2.0 ギガバイトのディスク スペースが必要<br>です。                                                                                                    |                                                                                                    |
|        | Web ファイルを使用してアップグレードする場合、3.0<br>ギガバイトのディスク スペースが必要です。                                                                                                    |                                                                                                    |
| ステップ 6 | ボイスメッセージ システムとして Cisco Unity を利用<br>している場合は、適切な移行が確実に行われるように<br>Cisco CallManager ボイスメール ポートを設定する。                                                                                                    | 詳細については、『 <i>Release Notes for Cisco</i><br><i>CallManager</i> 』を参照してください。本書の最新<br>版を入手するには、<br>http://www.cisco.com/univercd/cc/td/doc/product/voic<br>e/c_callmg/index.htm にアクセスしてください。 |
| ステップ 7 | H.323 クラスタ間トランクにはそれぞれ一意のデバイ<br>ス名を割り当てる。Cisco CallManager Administration の<br>H.323 クラスタ間トランクに割り当てられているのと<br>同じデバイス名が、複数の Cisco CallManager クラスタ<br>にある場合は、登録の問題が発生します。                                                                                                    | トランクを設定する手順については、『Cisco<br>CallManager アドミニストレーション ガイド』を<br>参照してください。                                                                                                    |

|         | アップグレード前の作業                                               | 関連項目                                |  |
|---------|-----------------------------------------------------------|-------------------------------------|--|
| ステップ 8  | アップグレード前に、割り当てるデバイス プロファイ                                 | ゲートウェイを設定する手順については、『Cisco           |  |
|         | ルですべての H.323 ダイヤルピアが Cisco CallManager                    | CallManager アドミニストレーション ガイド』を       |  |
|         | サーバを指していることを確認する。H.323 Gateways                           | 参照してください。                           |  |
|         | 用の Cisco CallManager Administration では、H.225D On          |                                     |  |
|         | Every Node オプションは提供されなくなりました。ダ                            |                                     |  |
|         | イヤルピアのセッション ターゲット ステートメント                                 |                                     |  |
|         | が該当する Cisco CallManager サーバを指していない                        |                                     |  |
|         | 場合、コールは失敗します。                                             |                                     |  |
| ステップ 9  | サーバにインストールされているすべての共存ソフト                                  | Cisco CallManager と共に CRS がインストールされ |  |
|         | ウェア アプリケーションについて、推奨されるバック                                 | ている場合、共存アップグレードはどのように行              |  |
|         | アップ手順を実行する。                                               | われますか (P.1-6)                       |  |
|         | ۵                                                         |                                     |  |
|         |                                                           |                                     |  |
|         | 注意 バックアップを完了しない場合、データや設                                   |                                     |  |
|         | 定内容が失われることがあります。バック                                       |                                     |  |
|         | アップの実行についての情報は、アプリケー                                      |                                     |  |
|         | ションをサポートしているマニュアルを参                                       |                                     |  |
|         | 照してください。                                                  |                                     |  |
|         |                                                           |                                     |  |
|         | Cisco IP Telephony Backup and Restore System (BARS) は     |                                     |  |
|         | オペレーティング システムのファイルはバックアッ                                  |                                     |  |
|         | プしません。ただし、Host ファイルおよび LMhost ファ                          |                                     |  |
|         | イルがサーバに存在する場合、これらはバックアップ                                  |                                     |  |
|         | されます。                                                     |                                     |  |
|         | ユーティリティによってバックアップされるファイル                                  |                                     |  |
|         | の一覧については、『Cisco IP Telephony Backup and                   |                                     |  |
|         | Restore System (BARS) Administration Guide』を参照して          |                                     |  |
|         | ください。本書の最新版を入手するには、                                       |                                     |  |
|         | http://www.cisco.com/univercd/cc/td/doc/product/voice/bac |                                     |  |
|         | kup/index.htm にアクセスしてください。                                |                                     |  |
| ステップ 10 | セキュリティ ポリシーまたはアカウント ポリシーを                                 | セキュリティ ポリシーおよびアカウント ポリシー            |  |
|         | デフォルトから変更すると、アップグレートが失敗す                                  | の詳細については、Microsoftの資料を参照してく         |  |
|         | る場合があります。                                                 | ださい。                                |  |

|         | アップグレード前の作業                                                                                                    | 関連項目                                                                                                    |
|---------|----------------------------------------------------------------------------------------------------|----------------------------------------------------------------------------------------------------|
| ステップ 11 | Cisco CallManager がサービス パラメータを更新する<br>方法を理解する。                                                                                                    | サービス パラメータの詳細については、『Cisco<br>CallManager アドミニストレーション ガイド』お<br>よび『Cisco CallManager システム ガイド』を参照            |
|         | 非数値のサービス パラメータの場合                                                                                                    | してください。                                                                                                    |
|         | Cisco CallManager は非数値のサービス パラメータを<br>常に推奨値に更新します。                                                                                                    |                                                                                                    |
|         | 数値のサービス パラメータの場合                                                                                                    |                                                                                                    |
|         | サービス パラメータを推奨値に設定されている場合、<br>Cisco CallManager はアップグレード中に新しい推奨値<br>に合せて自動的に値を更新します。                                                                        |                                                                                                    |
|         | カスタマイズ値が最小値と最大値の範囲内にある場合<br>は、Cisco CallManager は値を変更しません。                                                                                                 |                                                                                                    |
|         | 最小値と最大値の範囲内にないカスタマイズ値を設定<br>した場合、値はアップグレード中に最大値または最小<br>値に変更されます。たとえば、最大値が10で、設定値<br>が12である場合、Cisco CallManager は自動的に値を<br>10に設定します。                       |                                                                                                    |
|         | アップグレード中、サービス全体に適用されないパラ<br>メータのいくつかが、クラスタ全体に適用されるパラ<br>メータ(正式にはサービス全体に適用されるパラメー<br>タと呼ばれます)に変更される場合があります。                                                 |                                                                                                    |
| ステップ 12 | Cisco CallManager 4.0 サーバをアップグレードしてい<br>て、Certificate Authority Proxy Function (CAPF) サーバ<br>を使用する電話機に証明書をインストールした場合<br>は、既存の CAPF データを移行する。               | 既存の CAPF データの移行(P.2-5)                                                                                     |
| ステップ 13 | すべての Web ブラウザ ウィンドウを閉じる。                                                                                                    | 開いているウィンドウがある場合、Sun Microsystem<br>JRE パッケージのインストール後、Cisco<br>CallManager によってサーバがリブートします。                 |
| ステップ 14 | すべての Cisco CallManager エクステンション モビリ<br>ティ ユーザがアップグレード前にシステムからログ<br>アウトしたことを確認する。                                                                           | アップグレード中にログインしたままのエクステ<br>ンションモビリティユーザがいる場合、それらの<br>ユーザはログオフして再度ログインするまで、電<br>話機の一部の機能を使用できない可能性がありま<br>す。 |
| ステップ 15 | アップグレード前に、ローカル Administrator アカウン<br>トのパスワード、SQL サーバの SA パスワード、プラ<br>イベート パスワード フレーズ、およびパブリッシャ<br>データベース サーバのコンピュータ名を入手する。                                 | アップグレード中に必要となる場合がある情報<br>(P.2-7)                                                                           |
| ステップ 16 | アップグレード前に、現在のすべての Cisco パート<br>ナーおよび加盟企業が製造するアプリケーションと製<br>品について、基本的な接続性と機能に関するテストを<br>現在の(アップグレード前の)環境で実行する。アッ<br>プグレード後の手順で使用するために、テストの内容<br>と結果を文書化します。 |                                                                                                    |

 
 ステップ17
 アップグレード前の作業
 関連項目

 Cisco パートナーまたは加盟企業のソフトウェア(適切 なバージョンのもの)、およびこのバージョンのCisco
 このアップグレードでシスコがサポートしている サードパーティ製アプリケーションはどれですか (P.1-4)

 を入手し、確認する。
 その発表ののののでは、
 (P.1-4)

## 既存の CAPF データの移行

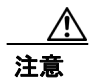

ここで説明する作業を実行しないと、CAPF データが失われる場合があります。

Cisco CallManager をアップグレードする前に、次の事項を確認します。

- Cisco CallManager 4.0 パブリッシャ データベース サーバに CAPF がインストールされていた場合の Cisco CallManager 4.0 からのアップグレード: Cisco CallManager 4.2 にアップグレードする前に証明書操作を実行し、CAPF がパブリッシャ データベース サーバで実行された場合、最新の操作ステータスは Cisco CallManager 4.2 データベースに移行されます。
- Cisco CallManager 4.0 サブスクライバ サーバに CAPF がインストールされていた場合の Cisco CallManager からのアップグレード: Cisco CallManager 4.2 にアップグレードする前に証明書操 作を実行し、CAPF がサブスクライバ サーバで実行された場合、クラスタを Cisco CallManager 4.2 にアップグレードする前に CAPF データを 4.0 パブリッシャ データベース サーバにコピー する必要があります。

## 4.0 サブスクライバ サーバから 4.0 パブリッシャ データベース サーバへの CAPF 1.0(1) データのコピー

Æ

CAPF ユーティリティ 1.0(1) が Cisco CallManager 4.0 サブスクライバ サーバにインストールされて いる場合は、Cisco CallManager 4.2 にアップグレードする前に、CAPF データを 4.0 パブリッシャ データベース サーバにコピーする必要があります。この作業を実行しないと、CAPF データが失わ れます。たとえば、C:\Program Files\Cisco\CAPF\CAPF.phone にある電話機の記録ファイルが失われ ることがあります。データが失われても、CAPF ユーティリティ 1.0(1)を使用して発行したローカ ルで有意の証明書は電話機に残りますが、無効な証明書については、CAPF 4.2(1) は再発行する必 要があります。

ファイルをコピーするには、次の手順を実行します。

#### 手順

**ステップ1** 表 2-1 のファイルを、CAPF 1.0 がインストールされているマシンから Cisco CallManager 4.0 がイン ストールされているパブリッシャ データベース サーバにコピーします。

表 2-1 サーバからサーバへのコピー

| コピーするファイル     | コピー元 (CAPF 1.0 がインストー<br>ルされているマシン) | コピー先(Cisco CallManager 4.0 が<br>インストールされているパブリッ<br>シャ データベース サーバ) |
|---------------|-------------------------------------|-------------------------------------------------------------------|
| *.0           | C:\Program Files\Cisco\CAPF         | C:\Program Files\Cisco\Certificates                               |
| CAPF.phone    | C:\Program Files\Cisco\CAPF         | C:\Program Files\Cisco\CAPF                                       |
| CAPF.cfg ファイル | C:\Program Files\Cisco\CAPF         | C:\Program Files\Cisco\CAPF                                       |

- ステップ2 クラスタ内のすべてのサーバを Cisco CallManager 4.2 にアップグレードします。
- **ステップ3** クラスタを Cisco CallManager 4.2 にアップグレードしたら、Cisco CTL クライアントをアップグレードし、電話機を使用する前にそのクライアントを実行します。Cisco CTL クライアントは CAPF 証明書をクラスタ内のすべてのサーバにコピーします。
- **ステップ4** Cisco CallManager 4.0 で使用していた CAPF ユーティリティを削除します。表 2-1 を参照してください。

## アップグレード中に必要となる場合がある情報

アップグレード手順を実行するときは、次の表の情報を使用してください。

ローカル Administrator アカウントおよび SA (SQL Server システム管理者) アカウントを 入力する場合は、英数字の文字だけを入力してください。アカウントのパスワードは、ク ラスタ内のすべてのサーバで一致している必要があります。各アカウントについては、ク ラスタ内のすべてのサーバで同じパスワードを入力する必要があります。

アップグレード時に、プライベートパスワードフレーズのプロンプトが表示されます。 アップグレードでは、ユーザが入力した文字列を使用して一意の暗号化パスワードを作成します。クラスタ内のすべてのサーバに同じフレーズを入力する必要があります。

| データ                                | ユーザ使用欄 |
|------------------------------------|--------|
| バックアップ時のバックアップ ファイルの保存先            |        |
| ワークグループ名                           |        |
| 会社名                                |        |
| パブリッシャ データベース サーバのコンピュータ名          |        |
| ローカル Administrator アカウントのパスワード     |        |
| (クラスタ内のすべてのサーバについて同じパスワード)         |        |
| LDAP (DC) Directory Manager のパスワード |        |
| (クラスタ内のすべてのサーバについて同じパスワード)         |        |
| SQL Server の SA パスワード              |        |
| (クラスタ内のすべてのサーバについて同じパスワード)         |        |
| クラスタのプライベート パスワード フレーズ             |        |
| (クラスタ内のすべてのサーバについて同じフレーズ)          |        |

### 表 2-2 アップグレード中に必要となる場合がある情報

## Cisco CallManager パブリッシャ データベース サーバのアップグレード

次を参照して、アップグレード作業、作業の指定時間、手順を入手する場所を確認してください。

|        | 作業                                                                                                    | 手順                                                                                                    | 作業の実行に<br>かかる時間         |
|--------|----------------------------------------------------------------------------------------------------|----------------------------------------------------------------------------------------------------|-------------------------|
| ステップ 1 | アップグレード前の作業をす<br>べて実行したことを確認する。                                                                                                    | P.2-2 の「始める前に」および P.2-7 の「アップグレード中<br>に必要となる場合がある情報」を参照してください。                                                                                                    | クラスタのサ<br>イズによって<br>異なる |
| ステップ 2 | クラスタ内のすべてのサーバ<br>を NT ドメインまたは<br>Microsoft Active Directory ドメ<br>インから削除する。                                                                          | P.2-11の「NT ドメインまたは Microsoft Active Directory ド<br>メインからシステムを削除してサーバをリブートする(設<br>定されている場合は必須)」を参照してください。                                                                                                    | クラスタのサ<br>イズによって<br>異なる |
| ステップ 3 | クラスタ内のサーバで稼働し<br>ているプラットフォーム エー<br>ジェント、シスコ認定のアプリ<br>ケーション (Cisco Partner<br>Applications)、シスコ提供の共<br>存アプリケーションをすべて<br>手動で無効にして停止する。<br>サーバをリブートします。 | <ul> <li>パフォーマンスモニタリングサービス(NetIQ など)、アンチウィルスサービス(シスコ認定の McAfee サービス)、</li> <li>侵入検知サービス(たとえば Cisco Security Agent)、リモート管理サービスなどのプラットフォーム エージェントおよびサービスを無効にすると、これらのサービスに関連する問題がアップグレード中に発生することを防止できます。</li> <li>P.2-12の「サードパーティ製、シスコ認定、およびシスコ提供による共存アプリケーションを無効にして停止し、サーバをリブートする(必須)」を参照してください。</li> <li>この作業はクラスタ内のすべてのサーバで同時に実行することができます。</li> </ul>                                                                                                   | 20 分                    |
| ステップ 4 | CIPT Backup and Restore System<br>(BARS) バージョン 4.0(7) (ま<br>たはそれ以降)を手動でインス<br>トールして設定する。                                                             | パブリッシャ データベース サーバにバックアップ ユー<br>ティリティをインストールして設定することを推奨しま<br>す。<br>CIPT Backup and Restore System (BARS) はオペレーティン<br>グ システムのファイルはバックアップしません。ただし、<br>Host ファイルおよび LMhost ファイルがサーバに存在する<br>場合、これらはバックアップされます。ユーティリティに<br>よってバックアップされるファイルの一覧については、<br>『Cisco IP Telephony Backup and Restore System (BARS)<br>Administration Guide』を参照してください。本書の最新版<br>を入手するには、<br>http://www.cisco.com/univercd/cc/td/doc/product/voice/backup/i<br>ndex.htm にアクセスしてください。 | 15 分                    |

|                  | 作業                                                                                                    | 手順                                                                                                    | 作業の実行に<br>かかる時間                                                                                      |
|------------------|----------------------------------------------------------------------------------------------------|----------------------------------------------------------------------------------------------------|----------------------------------------------------------------------------------------------------|
| ステップ 5           | Backup and Restore System<br>(BARS) バージョン 4.0(7) (ま<br>たはそれ以降) を使用して、<br>Cisco CallManager データを<br>ネットワーク ディレクトリま<br>たはテープ ドライブに手動で<br>バックアップする。                                                       | システムのバックアップについては、『Cisco IP Telephony<br>Backup and Restore System (BARS) Administration Guide』を参<br>照してください。本書の最新版を入手するには、<br>http://www.cisco.com/univercd/cc/td/doc/product/voice/backup/i<br>ndex.htm にアクセスしてください。<br>システムのバックアップを行う前に CDR をアー<br>カイブするか、削除しておくと、Cisco CallManager<br>のアップグレードに要する時間が大幅に短縮さ<br>れます。                                                                                                    | Cisco<br>CallManager<br>の規模および<br>Call Detail<br>Record (CDR)<br>のデータベー<br>スのサイズに<br>より 30 ~ 60<br>分 |
| ステップ 6<br>ステップ 7 | クラスタ内のすべてのサーバ<br>で Cisco CallManager Upgrade<br>Assistant Utility を実行する。<br>この作業を実行するときは、パ<br>ブリッシャデータベースサー<br>バから開始して、クラスタ内の<br>サーバを一度に1台ずつ処理<br>します。<br>サーバでドライブの取り外し<br>がサポートされている場合は、              | Cisco CallManager Upgrade Assistant Utility は、アップグレー<br>ド前にサーバが正常な状態であることを確認します。この<br>作業を実行するときは、パブリッシャデータベースサーバ<br>から開始して、クラスタ内のサーバを一度に1台ずつ処理<br>します。<br>P.2-14の「クラスタ内のすべてのサーバで Cisco<br>CallManager Upgrade Assistant Utility を実行する(強く推<br>奨)」を参照してください。<br>P.2-14の「ドライブを取り外し、代替のドライブを取り付<br>けてドライブをミラーリングする(強く推奨)」を参照して                                                                                                    | パブリッシャ<br>データベース<br>サーバの場合<br>は1~20分、<br>サブスクライ<br>バ サーバの<br>場合は1~5<br>分<br>サーバのタイ<br>プにより           |
| ステップ 8           | サーバからドライブを取り外<br>してデータと設定を保存する。<br>オペレーティング システム<br>アップグレード CD-ROM を利<br>用するか、またはオペレーティ<br>ング システム アップグレード<br>を Web からダウンロードし<br>て、オペレーティングシステム<br>をシスコ提供のバージョン<br>2000.4.2sr2(またはそれ以降)<br>にアップグレードする。 | ください。<br>アップグレードを実行する前に、オペレーティングシステ<br>ム暗号化ソフトウェアのページに記載されているオペレー<br>ティングシステムの readme 情報を必ず読んでください。こ<br>のサイトには、<br>http://www.cisco.com/kobayashi/sw-center/sw-voice.shtml の<br>Cisco CallManager ソフトウェア ページからアクセスでき<br>ます。<br>パブリッシャ データベース サーバで最初に実行し、パブ<br>リッシャ データベース サーバでの Cisco CallManager の<br>アップグレードを完了してから、サブスクライバ サーバで<br>オペレーティングシステムをアップグレードします。                                                                              | 15~60分<br>サーバのタイ<br>プにより、<br>サーバ当たり<br>45~75分                                                        |
| ステップ 9           | 最新の Cisco IP Telephony<br>Server Operating System サービ<br>スリリース (2000.4.2sr2 また<br>はそれ以降)をダウンロードし<br>て、インストールします。(必<br>須)                                                                               | オペレーティング システム サービス リリースは、音声製<br>品のオペレーティング システム暗号化ソフトウェアの<br>ページに配置されています。Cisco CallManager ソフトウェ<br>アページからこのサイトに移動できます。<br>インストールの説明については、ファイル別の readme 資<br>料、『Cisco IP Telephony Operating System, SQL Server, Security<br>Updates』、および『Installing the Operating System on the Cisco<br>IP Telephony Applications Server』を参照してください。これ<br>らのマニュアルの最新版を入手するには、<br>http://www.cisco.com/kobayashi/sw-center/sw-voice.shtml にア<br>クセスしてください。 | 15分                                                                                                  |

|         | 作業                                                               | 手順                                                                                                    | 作業の実行に<br>かかる時間                                |
|---------|------------------------------------------------------------------|----------------------------------------------------------------------------------------------------|------------------------------------------------|
| ステップ 10 | 最新の OS 関連のセキュリ<br>ティホットフィックスがある<br>場合は、ダウンロードしてイン<br>ストールする。(推奨) | オペレーティング システムに関連するセキュリティ ホ<br>トフィックスは、音声製品のオペレーティング システム<br>号化ソフトウェアのページに配置されています。Cis<br>CallManager ソフトウェア ページからこのサイトに移動<br>きます。                                                                                                    | ッ 5 分<br>音<br>で                                |
|         |                                                                  | インストールの説明については、ファイル別の readme<br>料、『Cisco IP Telephony Operating System, SQL Server, Secur.<br>Updates』、および『Installing the Operating System on the Cis<br>IP Telephony Applications Server』を参照してください。こ<br>らのマニュアルの最新版を入手するには、<br>http://www.cisco.com/kobayashi/sw-center/sw-voice.shtml に<br>クセスしてください。 | 管<br>かっ<br>て<br>ア                              |
| ステップ 11 | Cisco CallManager をアップグ<br>レードする。                                | Cisco CallManager 3.3 からアップグレードする場合に<br>Cisco CallManager 4.2(1) ソフトウェア キットに付属す<br>ディスクを使用する必要があります。<br>Cisco CallManager 4.0(x) からアップグレードする場合に<br>Cisco CallManager 4.2(1) ソフトウェア キットに付属す<br>ディスクまたは Web ダウンロード ファイルを使用し<br>アップグレードできます。                                                               | 、サーバのタイ<br>5 プにより、<br>サーバ当たり<br>45~120分<br>5 て |
|         |                                                                  | ♪ ま た Cisco CallManager のインストールは順次、つま ー度に1台のサーバで実行する必要があります サーバをリブートし、サーバがパブリッシ データベース サーバからサブスクリプション 取り出したことを確認したら、次のサーバでア プグレードを開始できます。                                                                                                    | -<br>)<br>マ<br>を<br>ン                          |
|         |                                                                  | P.2-16の「ディスクの挿入または Web ファイルのダウ<br>ロード」を参照してください。                                                                                                    | /                                              |
| ステップ 12 | クラスタ内のサブスクライバ<br>サーバをすべてアップグレー<br>ドする。                           | P.2-20 の「Cisco CallManager サブスクライバ サーバのア<br>プグレード」の手順を参照してください。                                                                                                    | y クラスタのサ<br>イズによって<br>異なる                      |
|         |                                                                  | (注) クラスタへのサブスクライバ サーバの追加は、前のバージョンの Cisco CallManager をサブスクイバ サーバにインストールし、その後でパブリシャ サーバと同じバージョンにアップグレードるという方法によって行うことはできません。クスタ上で新規のサブスクライバ サーバを追加る、またはサブスクライバ サーバを置き換える合は、パブリッシャ サーバで実行されていCisco CallManager と同じバージョンのインストル CD を使用する必要があります。                                                            | よ ラッナラナ                                        |

## NT ドメインまたは Microsoft Active Directory ドメインからシステムを削除してサー バをリブートする(設定されている場合は必須)

この作業はクラスタ内のすべてのサーバで同時に実行することができます。

リブートを同時に実行すると、コール処理が中断されます。

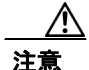

アップグレード中にドメイン内にサーバが存在すると、サーバ間の認証が失敗したり、デフォルト 以外のドメイン セキュリティ ポリシーによって、Cisco CallManager による重要な NT アカウント の作成が制限される場合があります。ドメインからのシステムの削除およびワークグループへのシ ステムの追加に失敗すると、アップグレード エラーが発生する、アップグレードが失敗する、ま たはデータが失われて Cisco CallManager を最初から再インストールする必要が生じるなど、シス テム全体の障害となる場合があります。クラスタ内のすべてのサーバのアップグレード手順が完了 するまで、サーバをドメイン内に戻さないでください。

次の手順を実行して、NT ドメインまたは Microsoft Active Directory ドメインに存在するサーバをす べて転用します。

#### 手順

- ステップ1 Start > Settings > Control Panel > System を選択します。
- ステップ2 Network Identification タブをクリックします。
- ステップ3 Properties ボタンをクリックします。
- **ステップ4** Workgroup オプション ボタンをクリックし、対応するフィールドに WRKGRP などの名前を入力します。
- **ステップ5** OK をクリックします。
- ステップ6 プロンプトが表示されたら、サーバを再起動します。
- **ステップ7** Administrator のパスワードを使用して、サーバにログインします。
- **ステップ8** この手順は、NT ドメイン内に存在するクラスタ内のすべてのサーバに対して実行します。
- **ステップ9** ドメイン コントローラに移動して、クラスタ内にある各 Cisco CallManager サーバのコンピュータ アカウントを削除します。

## サードパーティ製、シスコ認定、およびシスコ提供による共存アプリケーションを無効 にして停止し、サーバをリブートする(必須)

この作業はクラスタ内のすべてのサーバで同時に実行する必要があります。

リブートにより、コール処理が中断される場合があります。

インストール前に無効にする必要があるシスコ認定アプリケーションのリストを参照するには、 http://www.cisco.com/pcgi-bin/ecoa/Search をクリックします。Solution ペインで、IP Telephony をク リックします。Solution Category ドロップダウン リスト ボックスから Operations, Administration, and Maintenance (OAM) を選択します。Search をクリックします。

アンチウィルス サービス、侵入検知サービス(たとえば、Cisco Security Agent)、OEM サーバ エー ジェント、サーバ管理エージェント、VOIP モニタリング / パフォーマンス モニタリング、または リモート アクセス / リモート管理エージェントなどのプラットフォーム エージェントは、 Cisco CallManager のインストールを妨げる可能性があります。パフォーマンス モニタリング サー ビス(NetIQ など)、アンチウィルス サービス(シスコ認定の McAfee サービス)、侵入検知サービ ス、リモート管理サービスなど、プラットフォーム エージェントおよびサービスを無効にすると、 これらのサービスに関連する問題が発生することを防止できます。

本書では、シスコ認定のMcAfeeアンチウィルスサービスを無効にする手順だけを説明しています。 その他のサービスまたはアプリケーションを無効にする手順についてヘルプが必要な場合は、製品 に付属のマニュアルを参照してください。

McAfee アンチウィルス サービスを無効にするには、次の手順を実行します。

#### 手順

- ステップ1 Start > Settings > Control Panel > Administrative Tools > Services を選択します。
- **ステップ2** Services ウィンドウから、アンチウィルス サービス (Network Associates Alert Manager、Network Associates McShield、Network Associates Task Manager、または McAfee Framework Service) のいずれ かを右クリックし、**Properties** を選択します。

## <u>》</u> (注)

E) アンチウィルス サービスの名前は、アンチウィルス ソフトウェアのバージョンに依存します。

- **ステップ3** Properties ウィンドウに General タブが表示されていることを確認します。
- ステップ4 Service Status 領域で、Stop をクリックします。
- ステップ5 Startup type ドロップダウン リスト ボックスから、Disabled を選択します。

ステップ6 OK をクリックします。

- Cisco CallManager パブリッシャ データベース サーバのアップグレード 🔳
- **ステップ7** シスコ認定のすべての McAfee アンチウィルス サービス (Network Associates Alert Manager, Network Associates McShield, Network Associates Task Manager) に対して、ステップ1~ステップ6を実行します。
- ステップ8 サーバをリブートして、サービスが実行されていないことを確認します。

リブート後にサービスが起動しないことを確認してください。

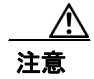

現在、シスコ認定のアンチウィルス ソフトウェアまたは侵入検知ソフトウェアをサーバにインス トールしていない場合は、クラスタ内の全サーバのアップグレードまたはインストールを完了する まで、これらのソフトウェアをインストールしないことを強く推奨します。

## CIPT Backup and Restore(BARS)バージョン 4.0(7)(またはそれ以降)をインス トールして設定する(強く推奨)

パブリッシャ データベース サーバにバックアップ ユーティリティをインストールして設定するこ とを推奨します。CIPT Backup and Restore System (BARS) はオペレーティング システムのファイ ルはバックアップしません。ただし、Host ファイルおよび LMhost ファイルがサーバに存在する場 合、これらはバックアップされます。

ユーティリティによってバックアップされるファイルの一覧については、『*Cisco IP Telephony Backup and Restore System (BARS) Administration Guide*』を参照してください。本書の最新版を入手するには、http://www.cisco.com/univercd/cc/td/doc/product/voice/backup/index.htm にアクセスしてください。

## 既存のデータをバックアップする(強く推奨)

システムのバックアップについては、『*Cisco IP Telephony Backup and Restore System (BARS) Administration Guide*』を参照してください。本書の最新版を入手するには、 http://www.cisco.com/univercd/cc/td/doc/product/voice/backup/index.htm にアクセスしてください。

## クラスタ内のすべてのサーバで Cisco CallManager Upgrade Assistant Utility を実行す る(強く推奨)

**ヒント** この作業を実行するときは、パブリッシャ データベース サーバから開始して、クラスタ内のサーバを一度に1台ずつ処理します。

リブートにより、コール処理が中断される場合があります。

#### 必須アイテム:Webからのユーティリティのダウンロード

アップグレード前に最新の Cisco CallManager Upgrade Assistant Utility を実行して、サーバが正常な 状態であることを確認します。Web 上で、ユーティリティの隣に配置されているマニュアルには、 ユーティリティについての詳細が説明されています。最新バージョンのユーティリティとマニュア ルを入手するには、次の手順を実行します。

#### 手順

- ステップ1 http://www.cisco.com/kobayashi/sw-center/sw-voice.shtml をクリックします。
- ステップ2 Cisco CallManager Version 4.2 をクリックします。

Cisco CallManager 4.2 ソフトウェアページが表示されます。

- ステップ3 マニュアルを探してダウンロードします。
- **ステップ4** マニュアルを参照して、Cisco CallManager がインストールされているクラスタ内のすべてのサーバ にユーティリティをダウンロードして実行します。

## ドライブを取り外し、代替のドライブを取り付けてドライブをミラーリングする(強く 推奨)

#### 必須アイテム:新規に購入したハード ドライブ

サーバが MCS-7815、MCS-7820、MCS-7822、MCS-7825、またはお客様が用意する IBM xSeries 330 である場合、ドライブは取り外しできません。

データのバックアップに成功したことを確認したら、ドライブを取り外して設定したデータを保管 できます。ただし、オペレーティングシステムの手順を開始する前に、代替のドライブを取り付け る必要があります。場合によっては、この作業のために新しいドライブを購入する必要があります。

このプロセスには、ドライブのサイズに応じて、30~60分かかります。

ドライブを取り外し、代替のドライブを取り付けてドライブをミラーリングするには、次の手順を 実行します。

#### 手順

**ステップ1** パブリッシャ データベース サーバの電源をオフにします。

ステップ2 MCS-7845 を除くすべてのサーバに対して、スロット 0 からハード ドライブを取り外し、マシン名、 スロット番号、および Cisco CallManager の現在のバージョンを記入したラベルを貼付します。

MCS-7845 では、スロット 0 および スロット 2 からドライブを取り外します。

**ステップ3** システムの電源をオンにします。

#### Cisco MCS

- **ステップ4** Cisco MCS に対して次の手順を実行します(MCS-7845 には予備のハード ドライブが 2 つ必要です)。
  - a. F2 キーを押して、MCS-7830、MCS-7835、または MCS-7845 で一時回復モードを有効にします。

(注)

MCS-7835H-2.4(またはそれ以降)および MCS-7845H-2.4(またはそれ以降)では、デフォルトは F2 に設定され、10 秒後に自動的に処理を続行します。

- b. このステップは、MCS-7830、MCS-7835、または MCS-7845 にだけ適用されます。
   プロンプトが表示されたら、F1 キーを押し、続行します。
- **C.** Windows 2000 のブートが終了したら、代替のハード ドライブを スロット 0 に取り付けます。

(注)

MCS-7845 では、スロット 0 のドライブに対するミラーリング プロセスが完了するまで、スロット 2 に代替のドライブを取り付けないでください。

- **d.** MCS-7830、MCS-7835、または MCS-7845 で、**Start > Compaq Systems Tools > Compaq Array Configuration Utility** を選択します。Array Configuration Utility Warning ウィンドウが表示された ら、**OK** をクリックします。
- e. 画面の右下にあるステータスバーで、ミラーリングプロセスの終了を確認します。
- f. このステップは、MCS-7845 にだけ適用されます。

スロット 0 でミラーリング プロセスが完了したら、スロット 2 に次のドライブを取り付けま す。スロット 2 にドライブを取り付けると、ミラーリング プロセスが自動的に実行されます。

#### IBM xSeries サーバ

- **ステップ5** IBM xSeries サーバに対しては、次の手順を実行します。
  - a. スロット 0 に代替のドライブを取り付けます。
  - **b.** F5 キーを押します。
  - **C.** Start > Programs > ServeRaid Manager > ServeRaid Manager を選択します。ドライブのミラー リングの進行状況が表示されます。

# オペレーティング システムをシスコが提供するバージョン 2000.4.2sr2(またはそれ以降)にアップグレードする(必須)

アップグレードを実行する前に、オペレーティングシステム暗号化ソフトウェアのページに記載されているオペレーティングシステムの readme 情報を必ず読んでください。このサイトには、 http://www.cisco.com/kobayashi/sw-center/sw-voice.shtml の Cisco CallManager ソフトウェア ページからアクセスできます。

パブリッシャ データベース サーバで最初にアップグレードを実行し、パブリッシャ データベース サーバでの Cisco CallManager のアップグレードを完了してから、サブスクライバ サーバでオペレー ティング システムをアップグレードします。

Cisco CallManager Release 4.2(1) にアップグレードする前に、最新のサービス リリース付き Cisco IP Telephony オペレーティング システム バージョン 2000.4.2sr2 (またはそれ以降) にアップグレード することを推奨します。Cisco IP Telephony オペレーティング システム バージョン 2000.4.2 Service Release 1 用のアップグレード インストーラ ファイルは、win-OS-Upgrade-K9.2000-4-2sr2.exe です。

# Cisco IP Telephony Server Operating System Service Release をダウンロードしてインストールする(必須)

最新の Cisco IP Telephony Server Operating System サービス リリース (2000.4.2sr2 またはそれ以降) をダウンロードして、インストールします。オペレーティング システム サービス リリースは、音 声製品のオペレーティング システム暗号化ソフトウェアのページに配置されています。 Cisco CallManager ソフトウェア ページからこのサイトに移動できます。

インストールの説明については、ファイル別の readme 資料、『Cisco IP Telephony Operating System, SQL Server, Security Updates』、および『Installing the Operating System on the Cisco IP Telephony Applications Server』を参照してください。これらのマニュアルの最新版を入手するには、http://www.cisco.com/kobayashi/sw-center/sw-voice.shtml にアクセスしてください。

## 最新の OS 関連のセキュリティ ホットフィックスがある場合は、ダウンロードしてイン ストールする(推奨)

オペレーティング システムに関連するセキュリティ ホットフィックスは、音声製品のオペレー ティング システム暗号化ソフトウェアのページに配置されています。Cisco CallManager ソフトウェ アページからこのサイトに移動できます。

インストールの説明については、ファイル別の readme 資料、『Cisco IP Telephony Operating System, SQL Server, Security Updates』、および『Installing the Operating System on the Cisco IP Telephony Applications Server』を参照してください。これらのマニュアルの最新版を入手するには、 http://www.cisco.com/kobayashi/sw-center/sw-voice.shtml にアクセスしてください。

## ディスクの挿入または Web ファイルのダウンロード

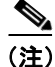

Cisco CallManager 3.3 からアップグレードする場合は、Cisco CallManager 4.2(1) ソフトウェア キットに付属するディスクを使用する必要があります。

Cisco CallManager 4.0(x) からアップグレードする場合は、Cisco CallManager 4.2(1) ソフトウェア キットに付属するディスクまたは Web ダウンロード ファイルを使用してアップグレードできます。

(注)

Cisco CallManager に必須であり、かつこれによってインストールされる重要なサードパーティ製コンポーネントには、インストール中に複数回のリブートを必要とするものがあります。また、手動によるインストールプログラムの再実行および設定データの入力を必要とするものもあります。

必須アイテム:Cisco CallManager 4.2(1) Installation and Recovery Disk または Cisco CallManager 4.2(1) Web ダウンロード ファイル

次の手順を実行してください。

#### 手順

- **ステップ1** オペレーティング システムのアップグレード後、サーバにログインしていなかった場合は、 Administrator のパスワードを使用してサーバにログインします。
- **ステップ2** ディスクと Web のどちらを使用してアップグレードするかを選択します。
  - ディスクを使用する場合:ステップ3~ステップ4
  - Web ファイルを使用する場合:ステップ5~ステップ11

#### ディスクを使用する場合

ステップ3 Cisco CallManager 4.2 Installation, Upgrade, and Recovery Disk 1 を用意し、ドライブに挿入します。

インストール プロセスが自動的に開始します。

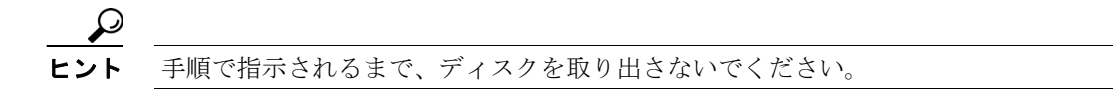

**ステップ4** 「関連する Cisco CallManager サービスをアップグレードしてサーバを検出する(必須)」に進み、 アップグレードを続行します。

#### Web ファイルを使用する場合

- ステップ5 http://www.cisco.com/kobayashi/sw-center/sw-voice.shtml をクリックします。
- ステップ6 Cisco CallManager Version 4.2 をクリックします。
- **ステップ7** Cisco CallManager 4.2(1) アップグレード ファイルをハード ドライブにダウンロードします。
- **ステップ8** ダウンロードしたファイルを保存した場所を記録します。
- **ステップ9** ダウンロードしたファイルをダブルクリックしてインストールを開始します。
- **ステップ10** このファイルを Web アップグレードのためだけに実行することを確認するメッセージが表示されます。Yes をクリックします。

Preparing To Install ウィンドウが表示されます。インストールの準備に数分かかります。

**ステップ11**「関連する Cisco CallManager サービスをアップグレードしてサーバを検出する(必須)」に進み、 アップグレードを続行します。

### 関連する Cisco CallManager サービスをアップグレードしてサーバを検出する(必須)

次の手順を実行して、アップグレードを続行します。

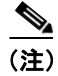

オペレーティング システムのアップグレード後、サーバにログインしていなかった場合は、 Administrator のアカウントを使用してサーバにログインします。

#### 手順

- **ステップ1** Cisco CallManager のアップグレード前およびアップグレード後のバージョンを確認するには、Yes をクリックします。
- **ステップ2** アンチウィルスおよび侵入検知ソフトウェアを無効にしたことを確認するには、Yes をクリックします。

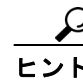

ント ここでサービスパックをインストールした場合は、サービスパックをインストールして サーバをリブートした後に、Cisco CallManager Installation, Upgrade, and Recovery Disk 1 を もう一度挿入します。Cisco IP テレフォニー アプリケーションがインストール準備を行 う間、待機します。

- **ステップ3** 重要なサードパーティ製コンポーネントを Cisco CallManager がインストールするために、サーバの リブートおよび設定データの入力が複数回必要になる場合があることを確認し、OK をクリックし ます。
- **ステップ4** I accept the terms in the license agreement オプション ボタンをクリックして Cisco CallManager 使用 許諾に同意し、その後 Next をクリックします。
- **ステップ5** Welcome ウィンドウで Next をクリックします。
- **ステップ6** Administrator Password / Private Password ウィンドウで、次の操作を行います。
  - a. 管理者のパスワードを入力します。
  - **b.** クラスタのプライベート パスワード フレーズを入力し、さらに確認のためパスワードを再入力します。
  - C. Next をクリックします。
- **ステップ7** Database パスワード ウィンドウで、次の操作を行います。
  - a. SQL システム管理者 (SA) パスワードを入力し、さらに確認のためパスワードを再入力します。
    b. Next をクリックします。

ステップ8 インストールを開始するには、Install をクリックします。

- **ステップ9** サーバをリブートしてインストールを続行するには、OK をクリックします。
- ステップ10 サーバのリブート後、Windows Administrator アカウントでログインします。

インストールが開始されます。ステータス ウィンドウが開いて、インストールの進行状況が表示されます。Cancel はクリックしないでください。

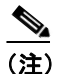

ステータスバーに表示されるインストールの進行状況は、各ソフトウェアパッケージがインストールされているとき、およびインストールプログラムがユーザのマシンを構成しているときにリセットされる場合があります。インストールプログラムによっては、ステータスバーは複数回リセットされることがあります。インストールプログラムが要求しない限り、サーバをリブートしないでください。

- **ステップ11** Cisco CallManager 4.2(1) インストール ディスクを使用している場合、次のアップグレード ディスク を挿入する必要があることを示すメッセージが表示されます。次のステップに従ってください。
  - a. Cisco CallManager 4.2(1) Installation, Upgrade, and Recovery Disk 2 を挿入して、OK をクリックします。

最初のアップグレード ディスクをもう一度インストールする必要があるというメッセージが 表示されます。

**b.** Cisco CallManager 4.2(1) Installation, Upgrade, and Recovery Disk 1 を挿入して、**OK** をクリックします。

ステップ12 Finish をクリックします。

ステップ13 Yes をクリックして、サーバをリブートします。

## Cisco CallManager サブスクライバ サーバのアップグレード

(注)

クラスタへのサブスクライバ サーバの追加は、以前のバージョンの Cisco CallManager をサブスク ライバ サーバにインストールし、その後でパブリッシャ サーバと同じバージョンにアップグレー ドするという方法によって行うことはできません。クラスタ上で新規のサブスクライバ サーバを 追加する、またはサブスクライバ サーバを置き換える場合は、パブリッシャ サーバで実行されて いる Cisco CallManager と同じバージョンのインストール CD を使用する必要があります。

サブスクライバ サーバをアップグレードするには、次の作業を実行します。

|        | 作業                         | 重要な情報およびリソース                                              |
|--------|----------------------------|-----------------------------------------------------------|
| ステップ 1 | アップグレードの準備作業を実             | P.2-2 の「始める前に」および P.2-7 の「アップグレード中に必要となる                  |
|        | 行する。                       | 場合がある情報」を参照してください。                                        |
| ステップ 2 | NT ドメインまたは Microsoft       | P.2-22 の「NT ドメインまたは Microsoft Active Directory ドメインからシ    |
|        | Active Directory ドメインからす   | ステムを削除してサーバをリブートする(設定されている場合は必須)」                         |
|        | べてのサーバを削除したことを             | を参照してください。                                                |
|        | 確認する。                      |                                                           |
| ステップ 3 | サーバで実行するサードパー              | P.2-23 の「サードパーティ製、シスコ認定、およびシスコ提供による共                      |
|        | ティ製、シスコ認定およびシスコ            | 存アプリケーションを無効にして停止し、サーバをリブートする(必                           |
|        | 提供による共存アプリケーショ             | 須)」を参照してください。                                             |
|        | ンをすべて無効にし、停止したこ            |                                                           |
|        | とを確認する。サーバをリブート            |                                                           |
| •      | したことを確認する。                 |                                                           |
| ステップ 4 | オプションの作業                   | このユーティリティを実行するには、Cisco CallManager Subscriber             |
|        | ServPrep ユーティリティを実行<br>する。 | Preparation Disk が必要です。シスコは、このユーティリティを Web では提供していません。    |
|        |                            | P.2-24 の「ServPrep ユーティリティを実行する(オプション)」を参照<br>してください。      |
| ステップ 5 | オペレーティング システム アッ           | アップグレードを実行する前に、オペレーティングシステム暗号化ソフ                          |
|        | プグレード CD-ROM を利用する         | トウェアのページに記載されているオペレーティング システムの                            |
|        | か、またはオペレーティング シ            | readme 情報を必ず読んでください。このサイトには、                              |
|        | ステム アップグレードを Web か         | http://www.cisco.com/kobayashi/sw-center/sw-voice.shtml Ø |
|        | らダウンロードして、オペレー             | Cisco CallManager ソフトウェア ページからアクセスできます。                   |
|        | ティングシステムをシスコ提供             |                                                           |
|        | のバージョン 2000.4.2sr2 (または    |                                                           |
|        | それ以降) にアップグレードす            | 注意 必要であれば、クラスタ内のすべてのサブスクライバサーバ                            |
|        | る。                         | で同時にオペレーティング システムをアップグレードするこ                              |
|        |                            | とができます。この作業により、コール処理が中断されます。                              |
|        |                            |                                                           |

|                      |                                                                                                    | 重要な情報およびリソース                                                                                                    |
|----------------------|----------------------------------------------------------------------------------------------------|----------------------------------------------------------------------------------------------------|
| ステップ 6               | 最新の Cisco IP Telephony Server<br>Operating System サービス リリー<br>ス (2000.4.2sr2 またはそれ以降)<br>をダウンロードして、インストー<br>ルする。(必須) | オペレーティング システム サービス リリースは、音声製品のオペレー<br>ティング システム暗号化ソフトウェアのページに配置されています。<br>Cisco CallManager ソフトウェア ページからこのサイトに移動できます。<br>インストールの説明については、ファイル別の readme 資料、『Cisco IP<br>Telephony Operating System, SQL Server, Security Updates』、および<br>『Installing the Operating System on the Cisco IP Telephony Applications<br>Server』を参照してください。これらのマニュアルの最新版を入手する<br>には、http://www.cisco.com/kobayashi/sw-center/sw-voice.shtml にアクセス<br>してください。 |
| ステップ 7               | 最新の OS 関連のセキュリティ<br>ホットフィックスがある場合は、<br>ダウンロードしてインストール<br>する。(推奨)                                                     | オペレーティング システムに関連するセキュリティ ホットフィックス<br>は、音声製品のオペレーティング システム暗号化ソフトウェアのページ<br>に配置されています。Cisco CallManager ソフトウェア ページからこのサ<br>イトに移動できます。                                                                                                    |
|                      |                                                                                                    | インストールの説明については、ファイル別の readme 資料、『 <i>Cisco IP</i><br><i>Telephony Operating System, SQL Server, Security Updates</i> 』、および<br>『 <i>Installing the Operating System on the Cisco IP Telephony Applications</i><br><i>Server</i> 』を参照してください。これらのマニュアルの最新版を入手する<br>には、http://www.cisco.com/kobayashi/sw-center/sw-voice.shtml にアクセス<br>してください。                                                                                          |
| ステップ 8               | 順次に実行する作業                                                                                                    | $\wedge$                                                                                                    |
|                      | 一度に1台のサーバでCisco<br>CallManagerのアップグレードを<br>実行する。                                                                     | <b>注意</b> サブスクライバ サーバをアップグレードしているときに、パ ブリッシャ サーバをリブートしないでください。                                                                                                    |
|                      |                                                                                                    | Cisco CallManager 3.3 からアップグレードする場合は、Cisco CallManager 4.2(1) ソフトウェア キットに付属するディスクを使用する必要があります。                                                                                                    |
|                      |                                                                                                    | Cisco CallManager 4.0(x) からアップグレードする場合は、<br>Cisco CallManager 4.2(1) ソフトウェア キットに付属するディスクまたは<br>Web ダウンロード ファイルを使用してアップグレードできます。                                                                                                    |
|                      |                                                                                                    | ▲<br>注意 Cisco CallManager のインストールは順次、つまり一度に1台<br>のサーバで実行する必要があります。サーバをリブートし、<br>サーバがパブリッシャ データベース サーバからサブスクリ<br>プションを取り出したことを確認したら、次のサーバでアッ<br>プグレードを開始できます。                                                                                                    |
|                      |                                                                                                    | パブリッシャ データベース サーバとサブスクライバ サーバに使用する<br>Cisco CallManager Installation, Upgrade, and Recovery Disk または Web ダウ<br>ンロードは同じものです。                                                                                                    |
|                      |                                                                                                    | P.2-25 の「ディスクの挿入または Web ファイルのダウンロード」を参照                                                                                                    |
| <b></b> <sup>0</sup> |                                                                                                    |                                                                                                    |
| ステッフ 9               | クフスタ内のすべてのサーバで<br>インストールが完了したら、アッ<br>プグレード後の作業を実行する。                                                                 | P.3-1 の「アップグレード後の作業の実行」を参照してください。                                                                                                    |

## NT ドメインまたは Microsoft Active Directory ドメインからシステムを削除してサー バをリブートする(設定されている場合は必須)

この作業はクラスタ内のすべてのサーバで同時に実行することができます。

リブートを同時に実行すると、コール処理が中断されます。

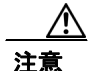

アップグレード中にドメイン内にサーバが存在すると、サーバ間の認証が失敗したり、デフォルト 以外のドメイン セキュリティ ポリシーによって、Cisco CallManager による重要な NT アカウント の作成が制限される場合があります。ドメインからのシステムの削除およびワークグループへのシ ステムの追加に失敗すると、アップグレード エラーが発生する、アップグレードが失敗する、ま たはデータが失われて Cisco CallManager を最初から再インストールする必要が生じるなど、シス テム全体の障害となる場合があります。クラスタ内のすべてのサーバのアップグレード手順が完了 するまで、サーバをドメイン内に戻さないでください。

次の手順を実行して、NT ドメインまたは Microsoft Active Directory ドメインに存在するサーバをす べて転用します。

#### 手順

- ステップ1 Start > Settings > Control Panel > System を選択します。
- ステップ2 Network Identification タブをクリックします。
- **ステップ3** Properties ボタンをクリックします。
- ステップ4 Workgroup オプション ボタンをクリックし、対応するフィールドに WRKGRP などの名前を入力します。
- **ステップ5** OK をクリックします。
- ステップ6 プロンプトが表示されたら、サーバを再起動します。
- **ステップ7** Administrator のパスワードを使用して、サーバにログインします。
- **ステップ8** この手順は、NT ドメイン内に存在するクラスタ内のすべてのサーバに対して実行します。
- **ステップ9** ドメイン コントローラに移動して、クラスタ内にある各 Cisco CallManager サーバのコンピュータ アカウントを削除します。

## サードパーティ製、シスコ認定、およびシスコ提供による共存アプリケーションを無効 にして停止し、サーバをリブートする(必須)

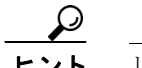

リブートにより、コール処理が中断される場合があります。

インストール前に無効にする必要があるシスコ認定アプリケーションのリストを参照するには、 http://www.cisco.com/pcgi-bin/ecoa/Search をクリックします。Solution ペインで、IP Telephony をク リックします。Solution Category ドロップダウン リスト ボックスから Operations, Administration, and Maintenance (OAM) を選択します。Search をクリックします。

アンチウィルス サービス、侵入検知サービス(たとえば、Cisco Security Agent)、OEM サーバ エー ジェント、サーバ管理エージェント、VOIP モニタリング / パフォーマンス モニタリング、または リモート アクセス / リモート管理エージェントなどのプラットフォーム エージェントは、Cisco CallManager のインストールを妨げる可能性があります。パフォーマンス モニタリング サービス (NetIQ など)、アンチウィルス サービス(シスコ認定の McAfee サービス)、侵入検知サービス、リ モート管理サービスなど、プラットフォーム エージェントおよびサービスを無効にすると、これら のサービスに関連する問題が発生することを防止できます。

本書では、シスコ認定のMcAfeeアンチウィルスサービスを無効にする手順だけを説明しています。 その他のサービスまたはアプリケーションを無効にする手順についてヘルプが必要な場合は、製品 に付属のマニュアルを参照してください。

McAfee アンチウィルス サービスを無効にするには、次の手順を実行します。

#### 手順

- ステップ1 Start > Settings > Control Panel > Administrative Tools > Services を選択します。
- **ステップ2** Services ウィンドウから、アンチウィルス サービス (Network Associates Alert Manager、Network Associates McShield、Network Associates Task Manager、または McAfee Framework Service) のいずれ かを右クリックし、**Properties** を選択します。

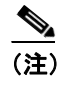

アンチウィルス サービスの名前は、 アンチウィルス ソフトウェアのバージョンに依存しま す。

- ステップ3 Properties ウィンドウに General タブが表示されていることを確認します。
- ステップ4 Service Status 領域で、Stop をクリックします。
- ステップ5 Startup type ドロップダウン リスト ボックスから、Disabled を選択します。
- ステップ6 OK をクリックします。
- **ステップ7** シスコ認定のすべての McAfee アンチウィルス サービス (Network Associates Alert Manager, Network Associates McShield, Network Associates Task Manager) に対して、ステップ1 ~ステップ6 を実行します。

ステップ8 サーバをリブートして、サービスが実行されていないことを確認します。

リブート後にサービスが起動しないことを確認してください。

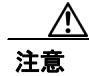

現在、シスコ認定のアンチウィルス ソフトウェアまたは侵入検知ソフトウェアをサーバにインス トールしていない場合は、クラスタ内の全サーバのアップグレードまたはインストールを完了する まで、これらのソフトウェアをインストールしないことを強く推奨します。

## ServPrep ユーティリティを実行する(オプション)

#### 必須アイテム: Cisco CallManager Subscriber Upgrade Disk 1

Cisco CallManager をインストールする前に、ServPrep ユーティリティを実行し、シスコが提供する オペレーティングシステムディスクを使用して Cisco IP Telephony オペレーティングシステムをイ ンストールし、最新のオペレーティングシステムである 2000.4.2sr2 (またはそれ以降) にアップグ レードする必要があります。

サブスクライバ サーバで実行する ServPrep ユーティリティは、ネットワーク情報が含まれるファ イル STISys.inf を作成して、ネットワーク設定を更新します。このユーティリティは TCP/IP 設定を 保存しますが、ハードコードされた速度やデュプレックスの設定など、手動で設定した NIC 設定は 失われます。クラスタ内のすべてのサーバでインストールが完了した後、以前の NIC 設定を手動で 設定する必要があります。

注意

このユーティリティは、すべての Cisco Media Convergence Servers、お客様が用意したシスコ認定 の構成規格に準拠した HP DL320 および DL380 サーバ、IBM xSeries 330、340、342、および 345 サーバをサポートします。その他のサーバ(お客様が用意したサーバを含む)では、このユーティ リティを実行しないでください。

#### 手順

- ステップ1 なるべく早く、Cisco CallManager Subscriber Upgrade Disk 1 をドライブに挿入します。
- **ステップ2** Upgrade Warning ウィンドウが表示されたら、情報を注意して読み、ウィンドウの下部の ServPrep Utility リンクをクリックします。
- ステップ3 現在の場所からプログラムを実行し、表示されるプロンプトに従います。

# オペレーティング システムをシスコが提供するバージョン 2000.4.2sr2(またはそれ以降)にアップグレードする(必須)

アップグレードを実行する前に、オペレーティングシステム暗号化ソフトウェアのページに記載されているオペレーティングシステムの readme 情報を必ず読んでください。このサイトには、 http://www.cisco.com/kobayashi/sw-center/sw-voice.shtml の Cisco CallManager ソフトウェア ページからアクセスできます。

パブリッシャ データベース サーバで最初にアップグレードを実行し、パブリッシャ データベース サーバでの Cisco CallManager のアップグレードを完了してから、サブスクライバ サーバでオペレー ティング システムをアップグレードします。

Cisco CallManager Release 4.2(1) にアップグレードする前に、最新のサービス リリース 2000.4.2sr2 (またはそれ以降) 付き Cisco IP Telephony オペレーティング システム バージョン 2000.4.2 をイン ストールすることを推奨します。Cisco IP Telephony オペレーティング システム バージョン 2000.4.2 Service Release 1 用のアップグレード プログラムは、win-OS-Upgrade-K9.2000-4-2sr2.exe です。

# Cisco IP Telephony Server Operating System Service Release をダウンロードしてインストールする(必須)

最新の Cisco IP Telephony Server Operating System サービス リリース (2000.4.2sr2 またはそれ以降) をダウンロードして、インストールします。オペレーティング システム サービス リリースは、音 声製品のオペレーティング システム暗号化ソフトウェアのページに配置されています。Cisco CallManager ソフトウェア ページからこのサイトに移動できます。

インストールの説明については、ファイル別の readme 資料、『Cisco IP Telephony Operating System, SQL Server, Security Updates』、および『Installing the Operating System on the Cisco IP Telephony Applications Server』を参照してください。これらのマニュアルの最新版を入手するには、http://www.cisco.com/kobayashi/sw-center/sw-voice.shtml にアクセスしてください。

## 最新の OS 関連のセキュリティ ホットフィックスがある場合は、ダウンロードしてイン ストールする(推奨)

オペレーティング システムに関連するセキュリティ ホットフィックスは、音声製品のオペレー ティング システム暗号化ソフトウェアのページに配置されています。Cisco CallManager ソフトウェ アページからこのサイトに移動できます。

インストールの説明については、ファイル別の readme 資料、『Cisco IP Telephony Operating System, SQL Server, Security Updates』、および『Installing the Operating System on the Cisco IP Telephony Applications Server』を参照してください。これらのマニュアルの最新版を入手するには、http://www.cisco.com/kobayashi/sw-center/sw-voice.shtml にアクセスしてください。

## ディスクの挿入または Web ファイルのダウンロード

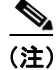

Cisco CallManager 3.3 からアップグレードする場合は、Cisco CallManager 4.2(1) ソフトウェア キットに付属するディスクを使用する必要があります。

Cisco CallManager 4.0(x) からアップグレードする場合は、Cisco CallManager 4.2(1) ソフトウェア キットに付属するディスクまたは Web ダウンロード ファイルを使用してアップグレードできま す。

(注)

Cisco CallManager に必須であり、かつこれによってインストールされる重要なサードパーティ製コンポーネントには、インストール中に複数回のリブートを必要とするものがあります。また、手動によるインストールプログラムの再実行および設定データの再入力を必要とするものもあります。

必須アイテム:Cisco CallManager 4.2(1) Installation and Recovery Disk または Cisco CallManager 4.2(1) Web ダウンロード ファイル

次の手順を実行してください。

### 手順

- **ステップ1** オペレーティング システムのアップグレード後、サーバにログインしていなかった場合は、 Administrator のパスワードを使用してサーバにログインします。
- **ステップ2** ディスクと Web のどちらを使用してアップグレードするかを選択します。
  - ディスクを使用する場合:ステップ3~ステップ4
  - Web ファイルを使用する場合:ステップ5~ステップ10

### ディスクを使用する場合

ステップ3 Cisco CallManager 4.2 Installation, Upgrade, and Recovery Disk 1 を用意し、ドライブに挿入します。

インストール プロセスが自動的に開始します。

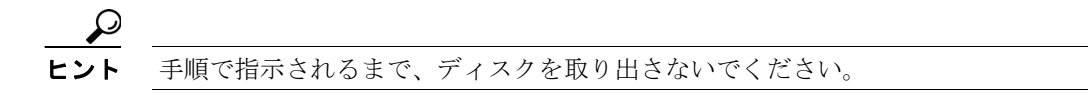

**ステップ4** 「関連する Cisco CallManager サービスをアップグレードしてサーバを検出する(必須)」に進み、 アップグレードを続行します。

#### Web ファイルを使用する場合

- ステップ5 http://www.cisco.com/kobayashi/sw-center/sw-voice.shtml をクリックします。
- ステップ6 Cisco CallManager Version 4.2 をクリックします。
- ステップ7 Cisco CallManager 4.2(1) アップグレードファイルをハード ドライブにダウンロードします。

ダウンロードしたファイルを保存した場所を記録します。

- **ステップ8** ダウンロードしたファイルをダブルクリックしてインストールを開始します。
- **ステップ9** このファイルを Web アップグレードのためだけに実行することを確認するメッセージが表示されます。Yes をクリックします。

Preparing To Install ウィンドウが表示されます。インストールの準備に数分かかります。

**ステップ10**「関連する Cisco CallManager サービスをアップグレードしてサーバを検出する(必須)」に進み、インストールを続行します。

### 関連する Cisco CallManager サービスをアップグレードしてサーバを検出する(必須)

次の手順を実行して、アップグレードを続行します。

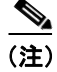

オペレーティング システムのアップグレード後、サーバにログインしていなかった場合は、 Administrator のアカウントを使用してサーバにログインします。

#### 手順

- **ステップ1** Cisco CallManager のアップグレード前およびアップグレード後のバージョンを確認するには、Yes をクリックします。
- **ステップ2** アンチウィルスおよび侵入検知ソフトウェアを無効にしたことを確認するには、Yes をクリックします。

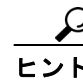

ント ここでサービスパックをインストールした場合は、サービスパックをインストールして サーバをリブートした後に、Cisco CallManager Installation, Upgrade, and Recovery Disk 1 を もう一度挿入します。Cisco IP テレフォニー アプリケーションがインストール準備を行 う間、待機します。

- **ステップ3** 重要なサードパーティ製コンポーネントを Cisco CallManager がインストールするために、サーバの リブートおよび設定データの入力が複数回必要になる場合があることを確認し、OK をクリックし ます。
- **ステップ4** I accept the terms in the license agreement オプション ボタンをクリックして Cisco CallManager 使用 許諾に同意し、その後 Next をクリックします。
- **ステップ5** Welcome ウィンドウで Next をクリックします。
- **ステップ6** Administrator Password / Private Password ウィンドウで、次の操作を行います。
  - a. 管理者パスワードを入力し、さらに確認のためパスワードを再入力します。
  - **b.** クラスタのプライベート パスワード フレーズを入力し、さらに確認のためパスワードを再入 力します。
  - **C.** Next をクリックします。
- **ステップ7** Database パスワード ウィンドウで、次の操作を行います。
  - a. SQL システム管理者 (SA) パスワードを入力し、さらに確認のためパスワードを再入力します。
  - **b.** Next をクリックします。

ステップ8 インストールを開始するには、Install をクリックします。

- **ステップ9** サーバをリブートしてインストールを続行するには、OK をクリックします。
- ステップ10 サーバがリブート後、Windows Administrator アカウントでログインします。

インストールが開始されます。ステータス ウィンドウが開いて、インストールの進行状況が表示されます。Cancel はクリックしないでください。

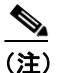

ステータスバーに表示されるインストールの進行状況は、各ソフトウェアパッケージがインストールされているとき、およびインストールプログラムがユーザのマシンを構成しているときにリセットされる場合があります。インストールプログラムによっては、ステータスバーは複数回リセットされることがあります。インストールプログラムが要求しない限り、サーバをリブートしないでください。

- **ステップ11** Cisco CallManager 4.2(1) インストール ディスクを使用している場合、次のアップグレード ディスク を挿入する必要があることを示すメッセージが表示されます。次のステップに従ってください。
  - a. Cisco CallManager 4.2(1) Installation, Upgrade, and Recovery Disk 2 を挿入して、OK をクリックします。

最初のアップグレード ディスクをもう一度インストールする必要があるというメッセージが 表示されます。

**b.** Cisco CallManager 4.2(1) Installation, Upgrade, and Recovery Disk 1 を挿入して、**OK** をクリックします。

ステップ12 Finish をクリックします。

ステップ13 Yes. をクリックして、サーバをリブートします。

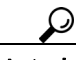

ヒント クラスタ内のすべてのサブスクライバ サーバのアップグレードが完了するまで、サーバごとに P.2-20 の「Cisco CallManager サブスクライバ サーバのアップグレード」の手順を繰り返します。す べてのサーバの更新が完了したら、P.3-1 の「アップグレード後の作業の実行」の適切な手順を実 行します。